## 11/11/2008

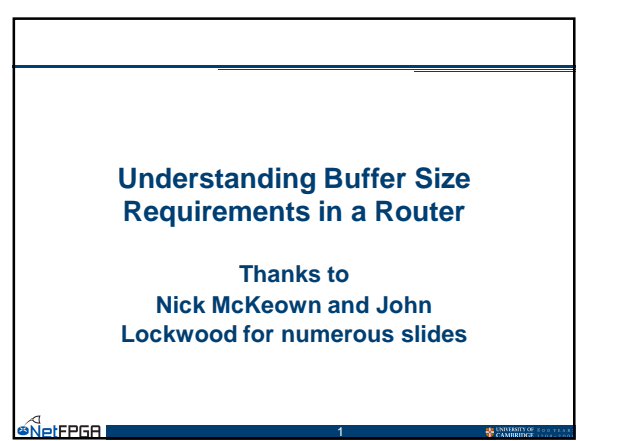

## Buffer Requirements in a Router Buffer size matters: - Small queues reduce delay - Large buffers are expensive Decentional tools predict requirements - Queuing theory - Arge deviation theory - Mean field theory Vet, there is no direct answer - Flows have a closed-loop nature - Guestion arises on whether focus should be on equilibrium state or transient state

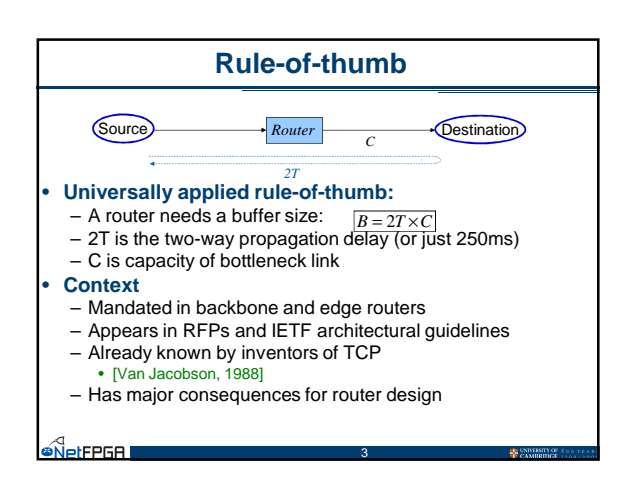

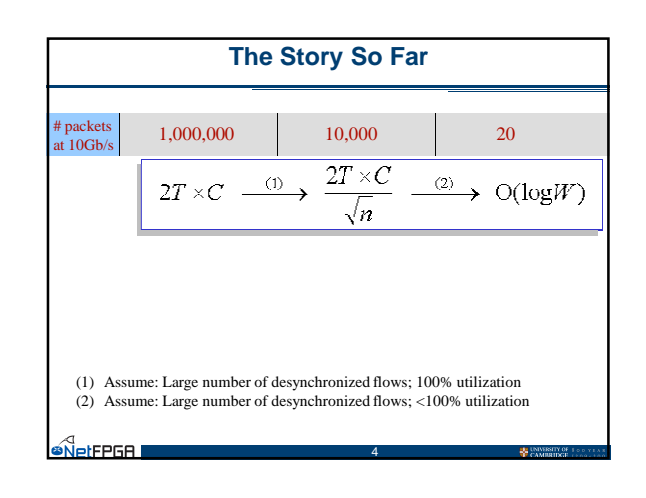

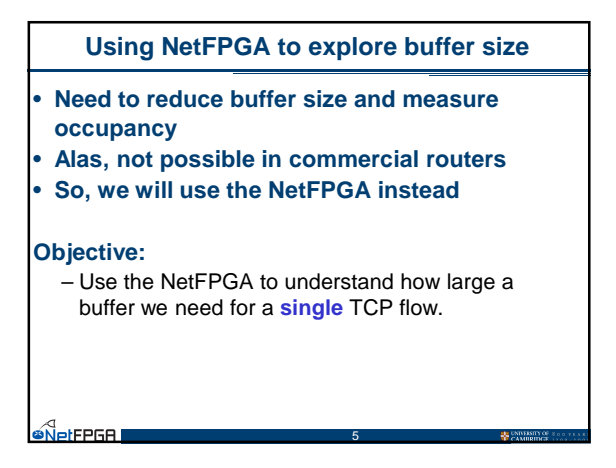

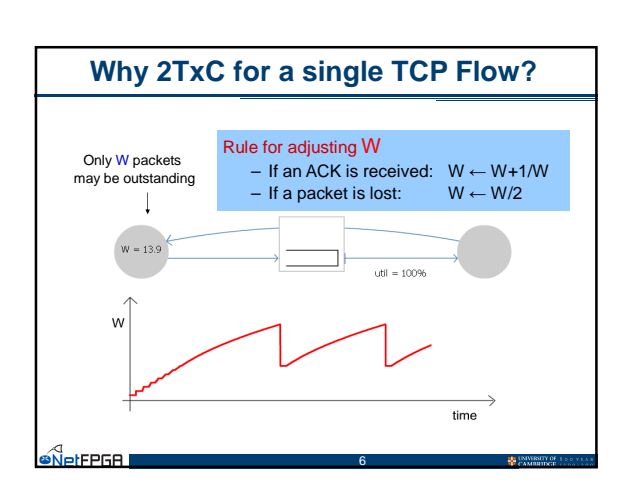

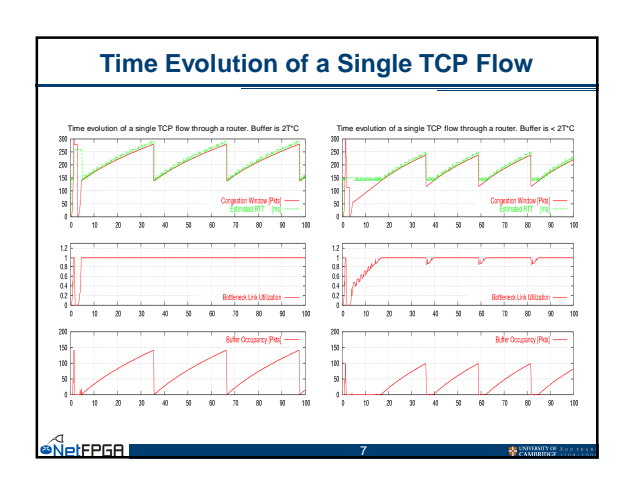

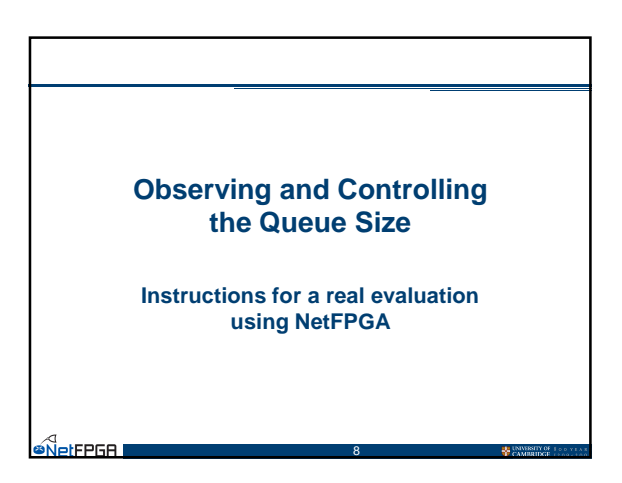

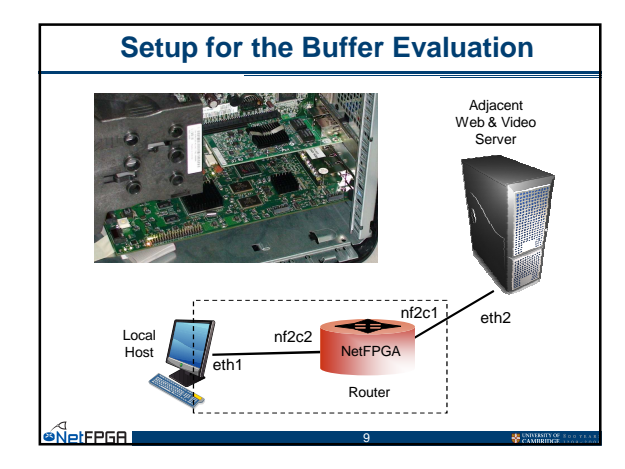

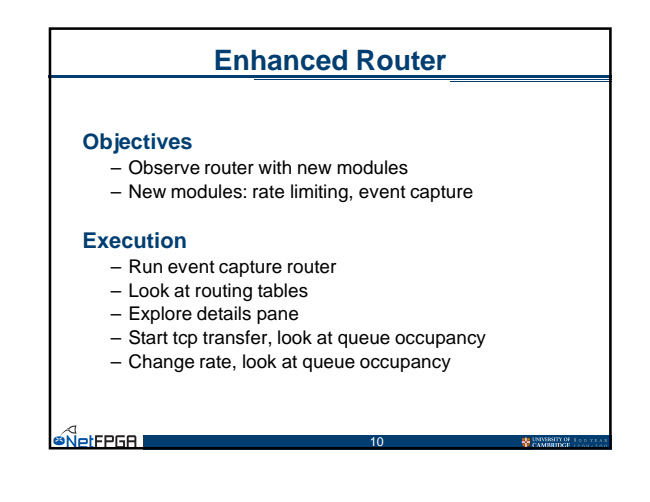

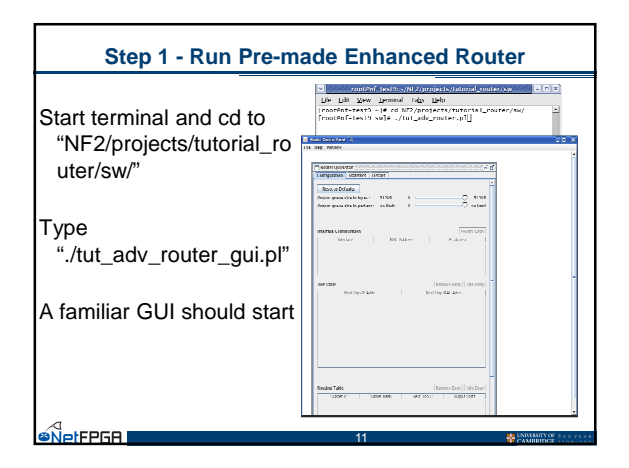

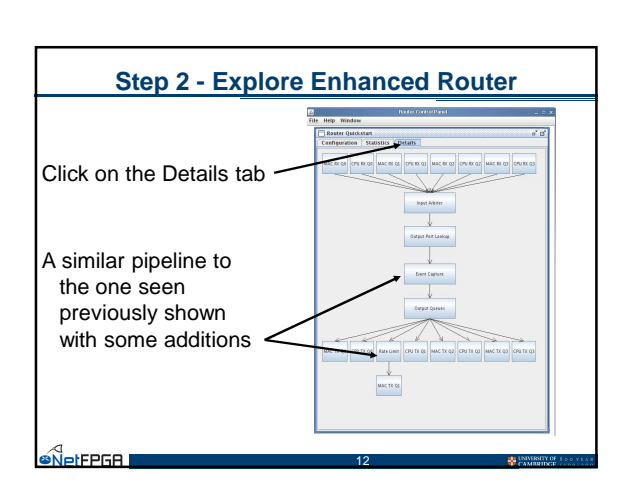

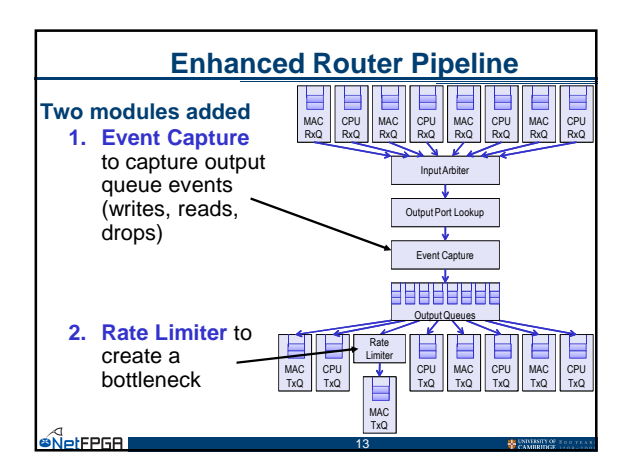

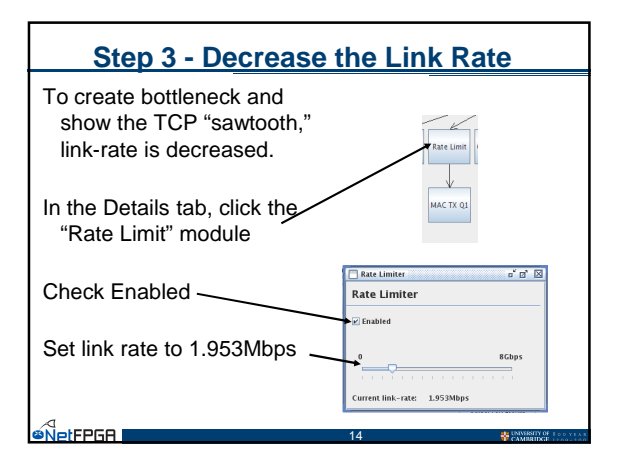

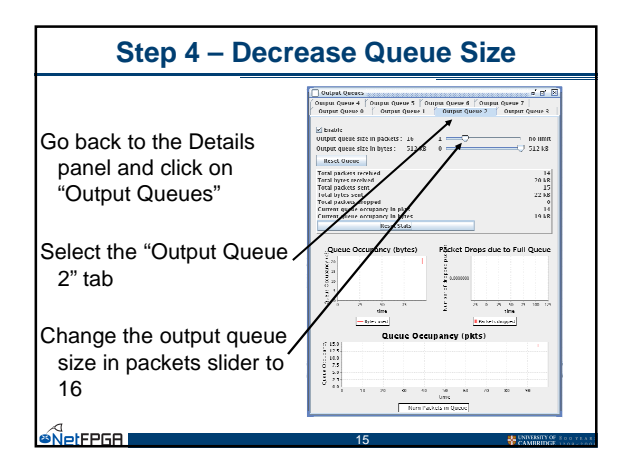

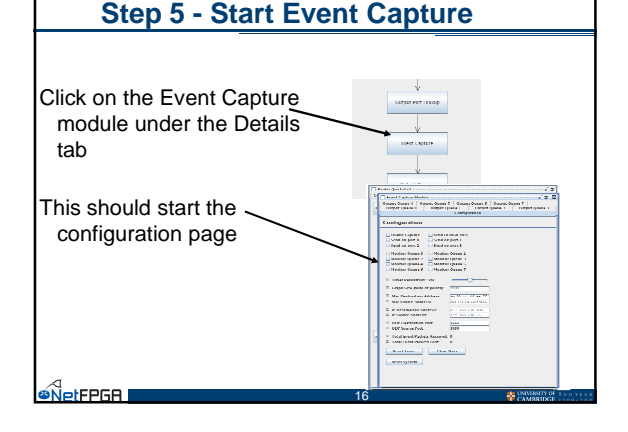

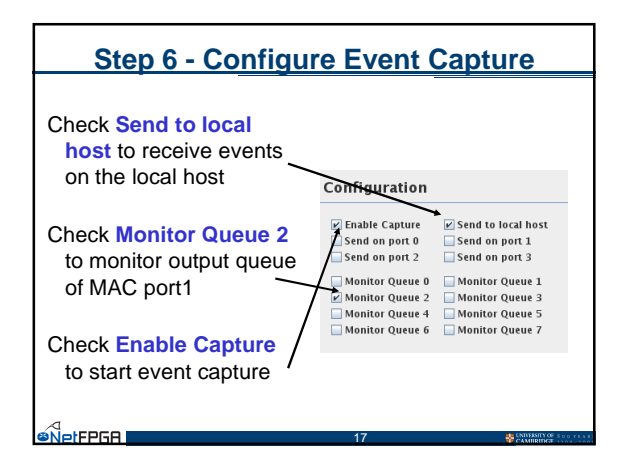

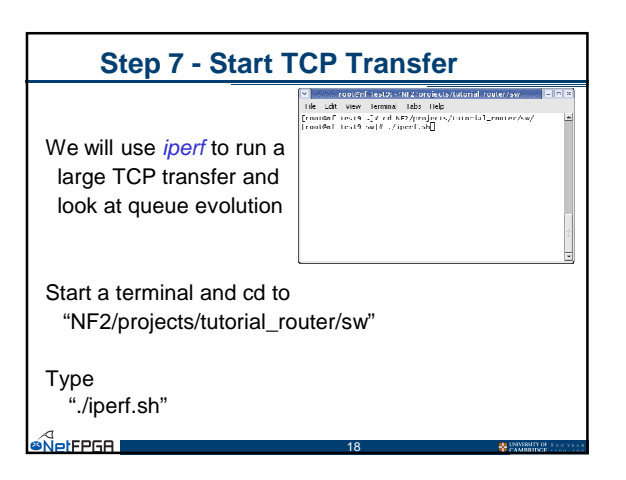

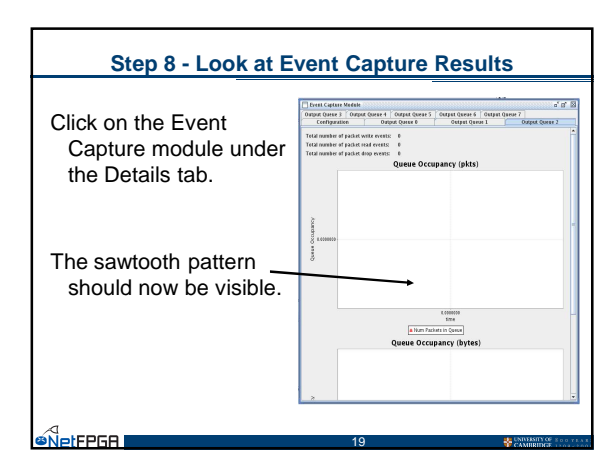

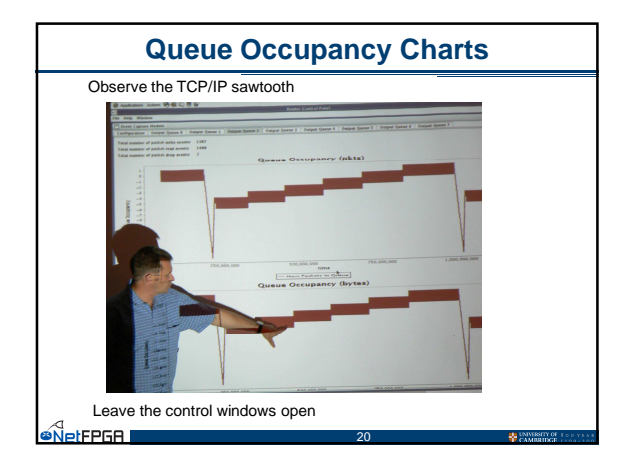